## Yeni Kazanan Öğrencilerimizin Öğrenci Numarası Öğrenme ve Öğrenci Bilgi Sisteminin Şifresi Alma

## Öğrenci Numarası Öğrenme

E-devlet üzerinden kayıt işlemi tamamlandıktan sonra öğrenci numaranızı öğrenmek için <u>https://obs.hakkari.edu.tr/oibs/ogrsis/no\_query.aspx</u> bağlantısına tıklayınız. Açılan aşağıdaki ekranda gerekli bilgiler doldurulduktan sonra "Sorgula" butonunu kullanarak öğrenci numaranızı öğrenebilirsiniz.

| Hakkari Üniversitesi |                                                       |                          | Öğrenci Numara Sorgulama |
|----------------------|-------------------------------------------------------|--------------------------|--------------------------|
|                      | T.C. Kimlik Numarası<br>Baba Adı<br>Sayıların Toplamı | Öğrenci Numarası Sorgula |                          |

## Öğrenci Şifresi Öğrenme

Öğrenci numaranızı öğrendikten sonra öğrenci şifrenizi almak için https://obs.hakkari.edu.tr/oibs/ogrenci/login.aspx bağlantısına tıklayarak Öğrenci Giriş Ekranını açınız. Açılan aşağıdaki ekranda "Şifre Sıfırla" butonu kullanılarak şifre sıfırlama ekranına ulaşılır.

| - 2008 -                                    | Hakkari Üniversitesi                |
|---------------------------------------------|-------------------------------------|
| English 🕞                                   |                                     |
| Öğrenci No<br>Şifre<br>Sayıların<br>Toplamı | <br>234 7 吴?                        |
|                                             | → ⊃ Giriş                           |
|                                             | E-Devlet İle Giriş<br>Şifre Sıfırla |

Şifre sıfırlama işlemi için "Kimlik Bilgileriyle Sıfırla" ya da "E-Posta Adresiyle Sıfırla" seçeneklerinden birini kullanabilirsiniz. Aşağıdaki ekranlarda gerekli bilgiler girildikten sonra "Şifre Sıfırla" butonunu kullandığınızda yeni öğrenci şifreniz ÖSYM'de kayıtlı e-posta adresinize gönderilecektir.

| Kimlik Bilgileriyle Sıfırla | E-Posta Adresiyle Sıfırla |
|-----------------------------|---------------------------|
| Öğrenci No                  |                           |
| T.C. Kimlik No              |                           |
| Sınıfı                      |                           |
| Doğum Tarihi                |                           |
| Baba Adı                    |                           |
| Anne Adı                    |                           |
| Sayıların Toplamı           | 84+4=?                    |
|                             | 🖄 Şifre Sıfırla           |
|                             |                           |
|                             |                           |

| Kimlik Bilgileriyle Sıfırla | E-Posta Adresiyle Sıfırla |
|-----------------------------|---------------------------|
| Öğrenci No                  |                           |
| Kimlik No                   |                           |
| E-Posta                     |                           |
| Sayıların Toplamı           | 84+4=?                    |
|                             | 💩 Şifre Sıfırla           |
|                             |                           |

Öğrenci numaranızı ve öğrenci şifrenizi öğrendikten sonra 2. ekranda kullanıcı adı olarak öğrenci numaranızı, şifre olarak da BİLSİS şifrenizi yazarak sisteme öğrenci girişi yapabilirsiniz.